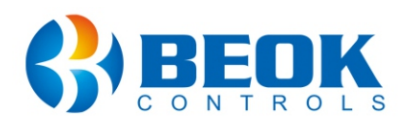

#### **Departament tehnic**

6 0743 114 113 C Program Luni-Vineri: 14:00-18:00

# Manual de utilizare

Termostat inteligent pentru centrala termica pe gaz si incalzire in pardoseala

# **Beok TR9B-WIFI-WPB**

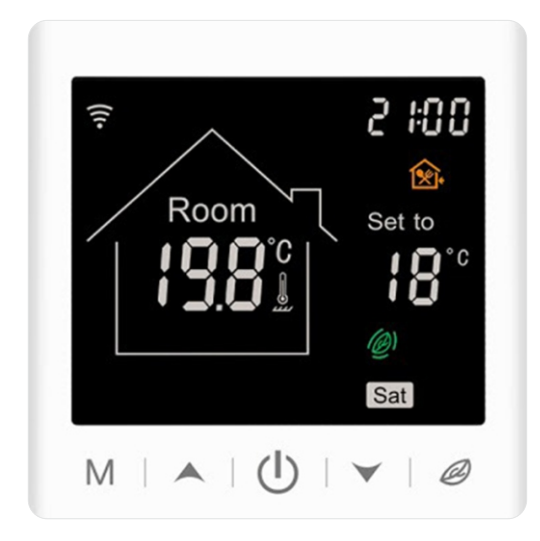

# 1. Descriere produs

Termostatul Wi-Fi BeOK TR9B-WIFI-WPB poate fi utilizat direct prin interfata tactila (touchscreen) sau poti controla temperatura si functiile termostatului de pe smartphone cu ajutorul aplicatiei "Smart Life" disponibila in Google Play / App Store.

### 2. Parametrii tehnici

| Tensiune lucru                    | AC100~240V; 50~60Hz     |
|-----------------------------------|-------------------------|
| Consum                            | 1W max. (Wi-Fi 3W max.) |
| Dimensiune                        | 86 x 86 x ~50 mm        |
| Material                          | PC (ignifug)            |
| Setare temperatura de functionare | 5°C - 95°C              |
| Interval temperatura incalzire    | 20°C - 90°C             |
| Acuratete                         | ±1°C                    |

### 3. Caracteristici si functii principale

O) Case-Smart<sup>®</sup>

Conexiune Wi-Fi pentru smartphone-uri Android si iOS.

Afisaj cu ecran mare si butoane tactile.

Functie de memorare: Iti va memora setarile, astfel in caz de pana de curent, nu va mai trebui sa il resetezi.

Functie de salvare a datelor in timp real.

Termostatul este programabil cu 6 intervale orare pe zi.

Protectie impotriva temperaturilor scazute!

3 moduri de control temperatura (auto, manual, temporar).

Functie de blocare termostat, astfel incat copii tai sa nu umble la el!

### 4. Interfata utilizator (termostat)

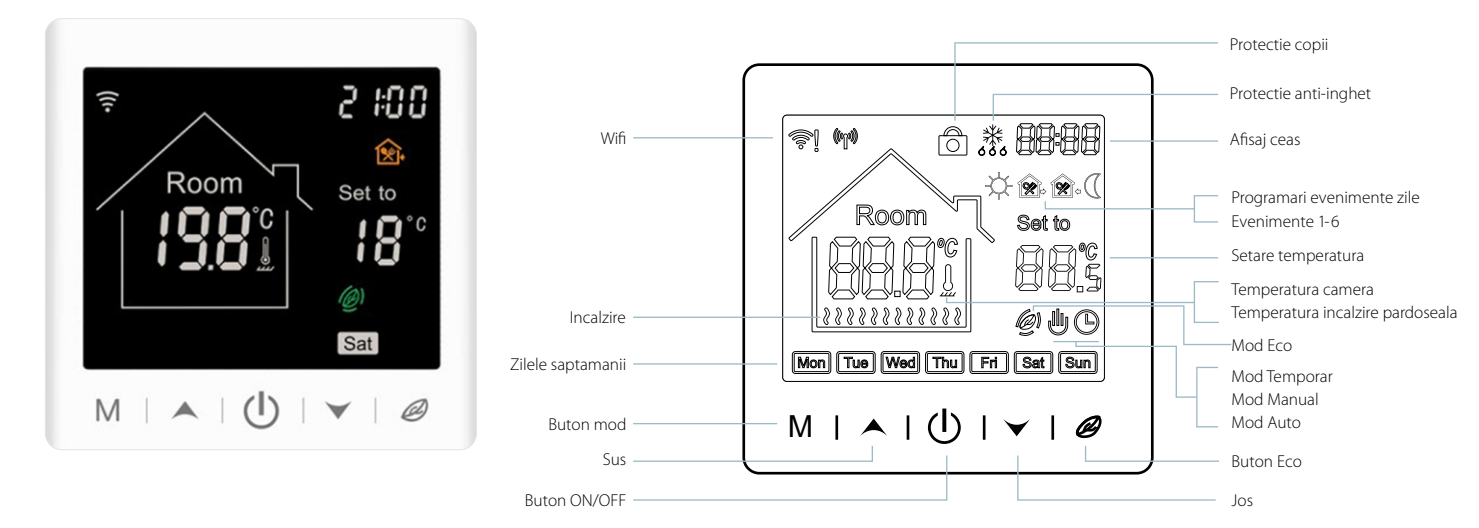

#### 5. Mod control temperatura

#### Mod auto

Programari saptamanale, pana la 6 intervale orare pe zi.

#### 地 Mod manual

Termostatul functioneaza si in modul manual, ajustand temperatura manual, deconectandu-se astfel de la modul auto.

#### b Mod temporar

Termostatul functioneaza in modul temporar si apoi se schimba inapoi in modul auto pana la urmatorul eveniment.

# 6. Diagrama de instalare

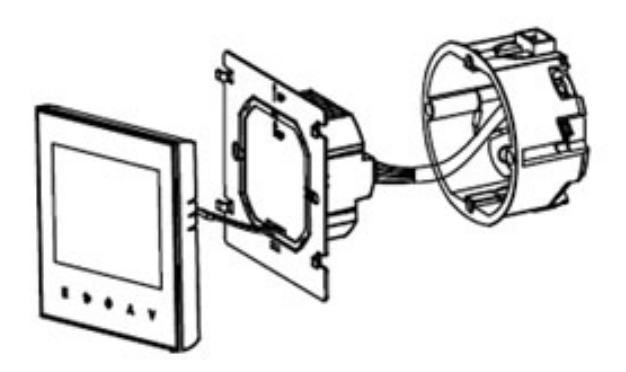

(1) Deschide panoul usor cu o surubelnita!

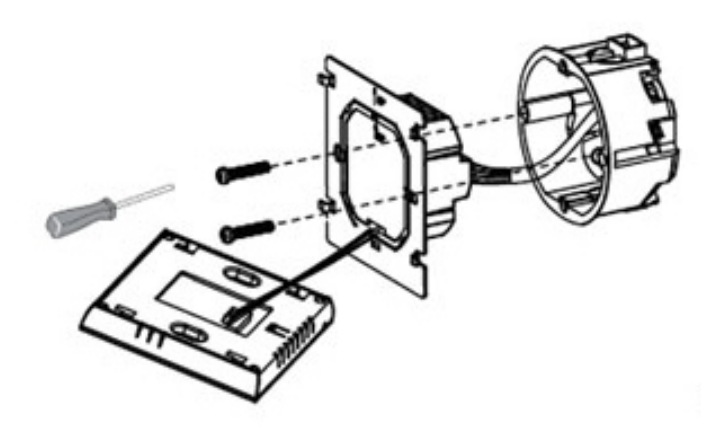

(2) Conecteaza firele de alimentare conform schitei de cablare! Foloseste doua suruburi pentru a fixa suportul.

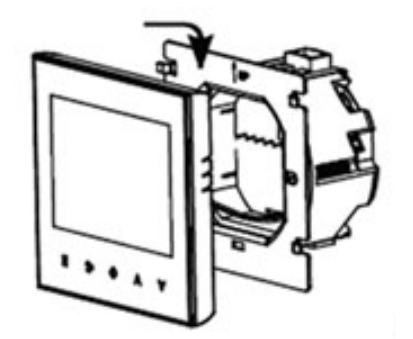

(3) Acopera panoul tactil.

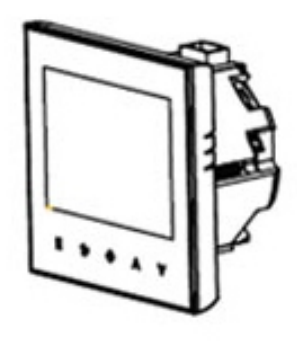

(4) Apasa butonul Opentru a porni termostatul.

### 7. Diagrama de cablare TR9B-WIFI-WPB

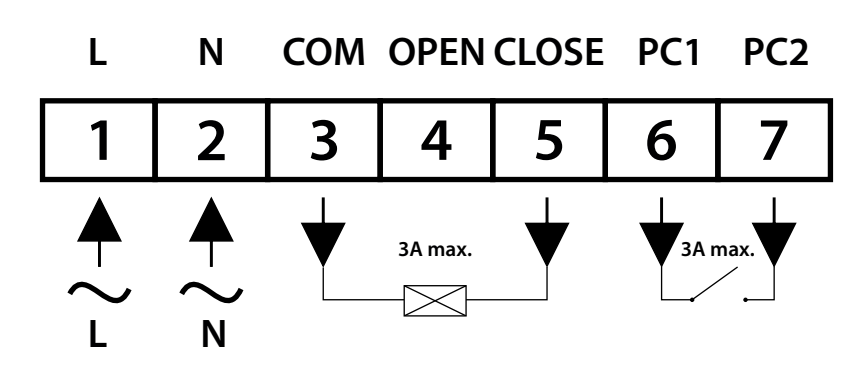

#### 8. Instructiuni butoane termostat

#### **ON/OFF**

Apasa 🖒 pentru a deschide/inchide termostatul.

#### Modul auto

Apasa M timp de 3 secunde pentru a edita modul auto.

#### Setare perioada

Apasa 🥔 timp de 3 secunde pentru a seta perioada.

#### Setare temperatura

Apasa ▲ sau ✔ pentru a schimba temperatura cu 0.5 °C.

#### Protectie copii

Apasa  $\land$  +  $\checkmark$  timp de 3 secunde pentru a activa aceasta functie.

#### Control temperatura

Apasa M scurt pentru a schimba modurile manual/auto.

#### Modul Eco

Apasa 🥔 scurt pentru a seta modul ECO 18°C.

#### 9. Setari mod auto

Apasa M timp de 3 secunde pentru a edita modul auto.

| Eveniment |   | Simbol     | Tim      | р         | Temperatura   |           |  |
|-----------|---|------------|----------|-----------|---------------|-----------|--|
|           |   | SIMDOI     | Implicit | Modificat | Implicit      | Modificat |  |
|           | 1 | ÷.         | 06:00    |           | 20 °C (68 °F) |           |  |
|           | 2 | <u> </u>   | 08:00    | Δηρερ     | 15 °C (59 °F) | Apasa     |  |
| Zile      | 3 | <b>X</b> • | 11:30    |           | 15 °C (59 °F) |           |  |
| saptamana | 4 | 80         | 12:30    | ▲         | 15 °C (59 °F) | <b></b>   |  |
|           | 5 | ۵          | 17:00    | sau       | 22 °C (72 °F) | sau       |  |
|           | 6 | Q          | 22:00    |           | 15 °C (59 °F) |           |  |
| Wookond   | 1 | ¢          | 06:00    |           | 20 °C (68 °F) |           |  |
| VVEEKEIIU | 2 | D          | 20:00    |           | 20 °C (68 °F) |           |  |

# 10. Ghid de instalare aplicatie mobila Smart Life

- Deschideti mai intai aplicatia "Smart Life" si creati-va un cont.
- Introduceti adresa dvs. de e-mail pentru a primi un cod de verificare.
- Introduceti codul de 6 cifre si apoi setati o parola.

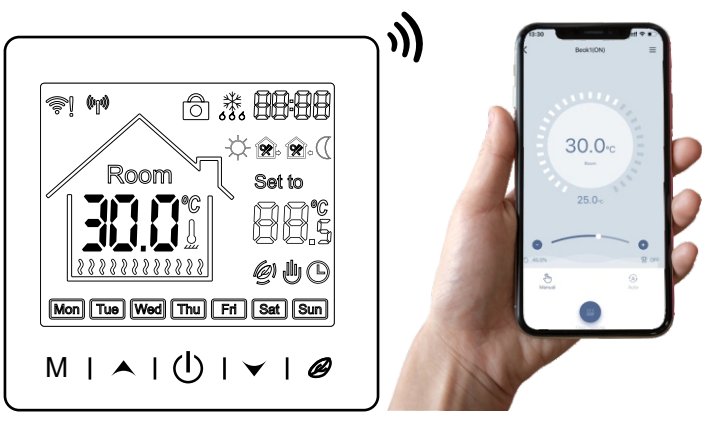

# Pasul 1 - Logati-va cu datele de inregistrare ale contului creat

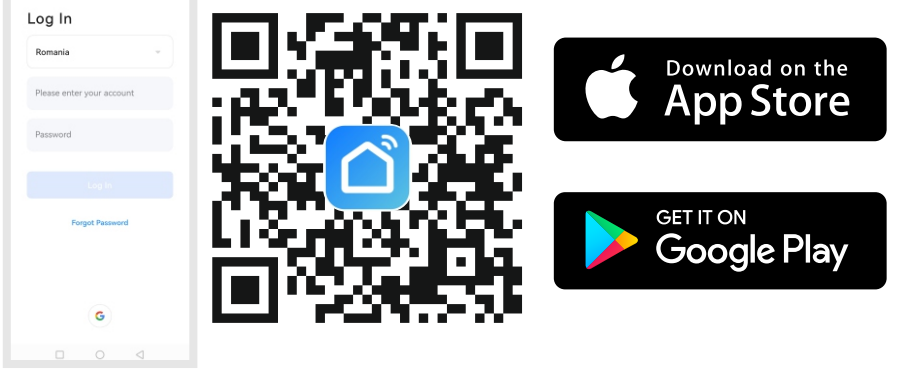

Pentru a conecta termostatul la aplicatia "Smart Life", aceasta trebuie mai intai descarcata prin scanarea **codului OR**.

# Pasul 2 - Modul Bluetooth

Activati mai intai Bluetooth-ul pe telefon.

| 0.001 (30 0 0 0 0 0 0 0 0 0 0 0 0 0 0 0 0 0 0                                   | <                                                                                                    | orange عند "بط الله الله الله الله الله الله الله الل                                                                                                    | 3日本中ローロー12:05<br>Scan こう<br>(8LE) | orange 100 * # 完 @ -                                                                                                    | orange 🚍 ".ifi 😤 🌚<br>Cancel                                                                                                    | வை≉மை இப்பாக<br>Bluetooth ⇔             | oronge 📼 🖬 🕯                 | 完め 品質参印(部):1206 |
|---------------------------------------------------------------------------------|----------------------------------------------------------------------------------------------------|----------------------------------------------------------------------------------------------------|-----------------------------------|----------------------------------------------------------------------------------------------------|----------------------------------------------------------------------------------------------------|-----------------------------------------|------------------------------|-----------------|
| How to add devices<br>in the App?<br>Add Device<br>Top + to add a smart device. | Electrical<br>Lighting<br>Sensors                                                                     | Mover<br>(M-Fi)                                                                                                    | Robet Vocuum<br>r (IPC)           | Select 2.4 GHz Wi-Fi Network and<br>enter password.<br>If your Wi-Fi is 50Hz, please set it to be 2.4GHz.<br>Common router setting method | Reset the device first.<br>Power on the device and confir<br>indicator is blinking rapidly.<br>Note: please complete the netu<br>distribution within 3 minutes aft<br>device. | m that the<br>work<br>ter resetting the | Adding<br>Ensure that the de | device          |
| Opriti termostatulsi tineti                                                     | Large Home<br>Appliances<br>Small Home<br>Appliances<br>Kitchen<br>Appliances<br>Exercise &<br>Health | Remotat<br>(R4 VH-F)<br>Demotat<br>(R5)<br>Demotat<br>(R5)<br>Verification<br>System<br>(R1 + VH-F)<br>(R1 + VH-F)<br>(R | on Ventilation<br>FFI Ventilation | x WrFi- 2.46hz + ♥ ①                                                                                                    | Perform net poiring as p                                                                                                    | rompted. >                              |                              | :57             |
|                                                                                 | Security<br>& Video Sur<br>Gatewoy<br>Control<br>Outdoor<br>Travel<br>Energy                          | Ventificion<br>System<br>(Zigbee)<br>TRV<br>Moto                                                                                                    | HWAC<br>(Wi-Fi)                   | Net                                                                                                    | Confirm the indicator<br>rapidly.<br>Next                                                                                                    | is blinking                             | Scan Regi<br>devices. Cl     | c               |
|                                                                                 |                                                                                                    |                                                                                                    | $\triangleleft$                   |                                                                                                    |                                                                                                    | $\triangleleft$                         |                              |                 |

- Faceti click pe iconita 😛 pentru a adauga dispozitivul.
- Cautati "Small Home Appliances" si apoi selectati "Thermostat (BLE+Wi-Fi)".
- Conectati-va la reteaua Wi-Fi 2.4 Ghz si apoi confirmati faptul ca indicatorul clipeste.
- Asteptati ca dispozitivul sa fie adaugat.

### Pasul 3 - Modul AP

| conge 國 #J 使 使 回 1200                                                            | orange 🕮 ්යේ 😤 ම 🛛 🖬 ම 🖓 🕮 12:05                                                                                                    | orange 2011년 18년 19년 19년 19년 19년 19년 19년 19년 19년 19년 19                                                                                   | orange 🖾 ්යේ 😤 ම 🛛 🛱 ම 🛈 🕮 1217                                                                                                    | orange 🖾 ".네 영 🐵 🎧 🗃 8 🖓 🕮 12.08                                                                                                | ourge 🕮 "යේ 🔍 ම 🛛 🛱 මාට 🕮 12.06                                                                          |
|----------------------------------------------------------------------------------|----------------------------------------------------------------------------------------------------|----------------------------------------------------------------------------------------------------|----------------------------------------------------------------------------------------------------|----------------------------------------------------------------------------------------------------|----------------------------------------------------------------------------------------------------|
|                                                                                  | Add Manually Auto Scan                                                                                                    | Cancel                                                                                                    | Cancel AP Mode =                                                                                                    | Cancel                                                                                                    | Cancel                                                                                                   |
| How to add devices<br>in the App?<br>Add Device<br>Top + to add a unrent device. | Lapton Karr Karr Karr Karr Karr Karr Karr Kar                                                                                                    | Select 2.4 GHz Wi-Fi Network and<br>enter password.<br>If your Wi-Fi is Solit, please at it to be 2.40kt.<br>Common rooter setting method | Reset the device first.<br>Proze power on the device and confirm that<br>the indicator is binking slowly.<br>Note: pieces complete the network<br>distribution within 3 minutes after resetting the<br>device. | Connect your mobile phone to the device's hotspot                                                                               | Adding device<br>Ensure that the device is powered on.                                                   |
| Opriti termostatul si tineti<br>lung apasat pe                                   | Operating Sector         Operating Sector         Operating Sector< | ▼ WiFi 2.40hz         * ▼ ①                                                                                                    | Perform net pairing as prompted. >                                                                                                    | Standarder Weight     Standarder Weight     Standarder Weight     Standarder Weight     Standarder Weight     Standarder Weight | 01:57                                                                                                    |
|                                                                                  | Ostaney<br>Colater<br>Ostaner<br>Terrery<br>Frenzy<br>Mator                                                                                                    |                                                                                                    | Confirm the indicator is blinking slowly.                                                                                                    | Go to Connect                                                                                                    | Scan         Register on         Holdsate the devices.           Befores.         Cloud.         device. |
|                                                                                  |                                                                                                    |                                                                                                    |                                                                                                    |                                                                                                    |                                                                                                    |

- Faceti click pe iconita 😛 pentru a adauga dispozitivul.
- Cautati "Small Home Appliances" si apoi selectati "Thermostat (BLE+Wi-Fi)".
- Conectati-va la reteaua Wi-Fi **2.4 Ghz**, verificati ca modul AP sa fie selectat si apoi confirmati faptul ca indicatorul clipeste.
- Asteptati ca dispozitivul sa fie adaugat.

### Pasul 4 - Partajare dispozitiv

| معتور ۲۰۰۵ ۲۰۰۵ ۲۰۰۵ ۲۰۰۵ ۲۰۰۵ ۲۰۰۵ ۲۰۰۵ ۲۰۰ | Competitive Reserved Automatic Action of the second second s | comp: 20 *4 €. 20 €10 162 143     Comp: 20 *4 €. 20 €10 162 143     Comp: 20 *4 €. 20 *40 *40 *40 *40 *40 *40 *40 *40 *40 *4 | compre ■ "d ♥. ■ ♥ 0.0 m 14.55     C Decice Sharing     resident in your home has an account, we recommend that you set has account as a family member and share all your family devices and "Tap-To- Run" Scene with the family member; lowns Settings | competent of the function of the function |
|----------------------------------------------|----------------------------------------------------------------------------------------------------|----------------------------------------------------------------------------------------------------|----------------------------------------------------------------------------------------------------|----------------------------------------------------------------------------------------------------|
|                                              | 15.0°C<br>Set Temperature                                                                                                    | Device information     >       Tap-to-Run and Automation     >       Device Offline Notification     Offline Notification    |                                                                                                    |                                                                                                    |
| Apasati<br>pe dispozitiv                     | 18.7° <sup>C</sup> Middle ON<br>Room Fan Cooling                                                                                                    | Others     Share Device     Partajare dispozitiv       Create Group     >       FAQ & Feedback     >                         |                                                                                                    | Please make sure to connect the<br>dual-mode device to Internet, or<br>the recipient may not be able to<br>control your product. Continue?                                                                                                    |
|                                              | System mode     Cooling >       System mode     Cooling >       Fan     Middle >                                                                                                    | Add to Home Screen     >       Check Device Network     >                                                                    |                                                                                                    | Cancel Confirm                                                                                                    |
|                                              | Child Edex     Advanced Settings                                                                                                    | Device Update >                                                                                                    | Apasati pentru<br>partajare dispozitiv                                                                                                    | Apasati pentru<br>confirmare                                                                                                    |
|                                              |                                                                                                    | Remove Device                                                                                                    | Add Sharing                                                                                                    | Add Sharing                                                                                                    |

- Apasati pe dispozitiv pentru a accesa setarile acestuia.
- Apasati pentru redenumire dispozitiv.
- Faceti click pe "Share Device" pentru partajare dispozitiv.
- Faceti click pe "Add Sharing" pentru adaugare persoane.
- Apasati **"Confirm"** pentru confirmare.

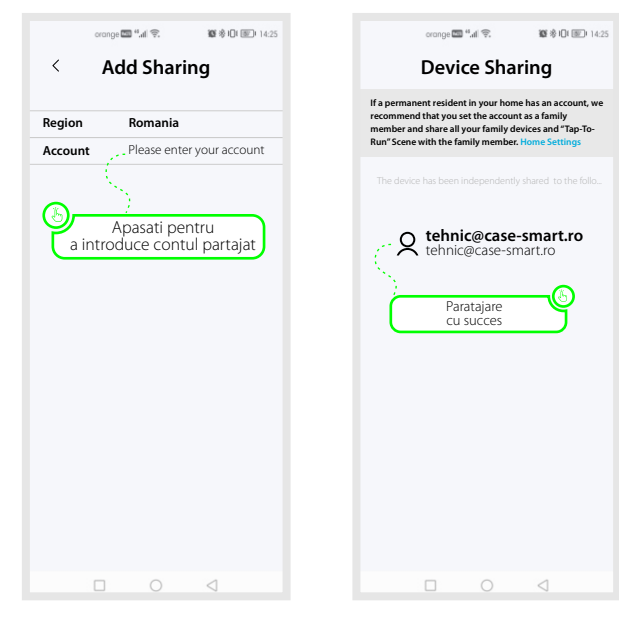

- Apasati pentru a introduce contul persoanei careia i se partajeaza dispozitivul.
- Partajarea s-a finalizat cu succes.

#### Pasul 5 - Interfata aplicatiei mobile

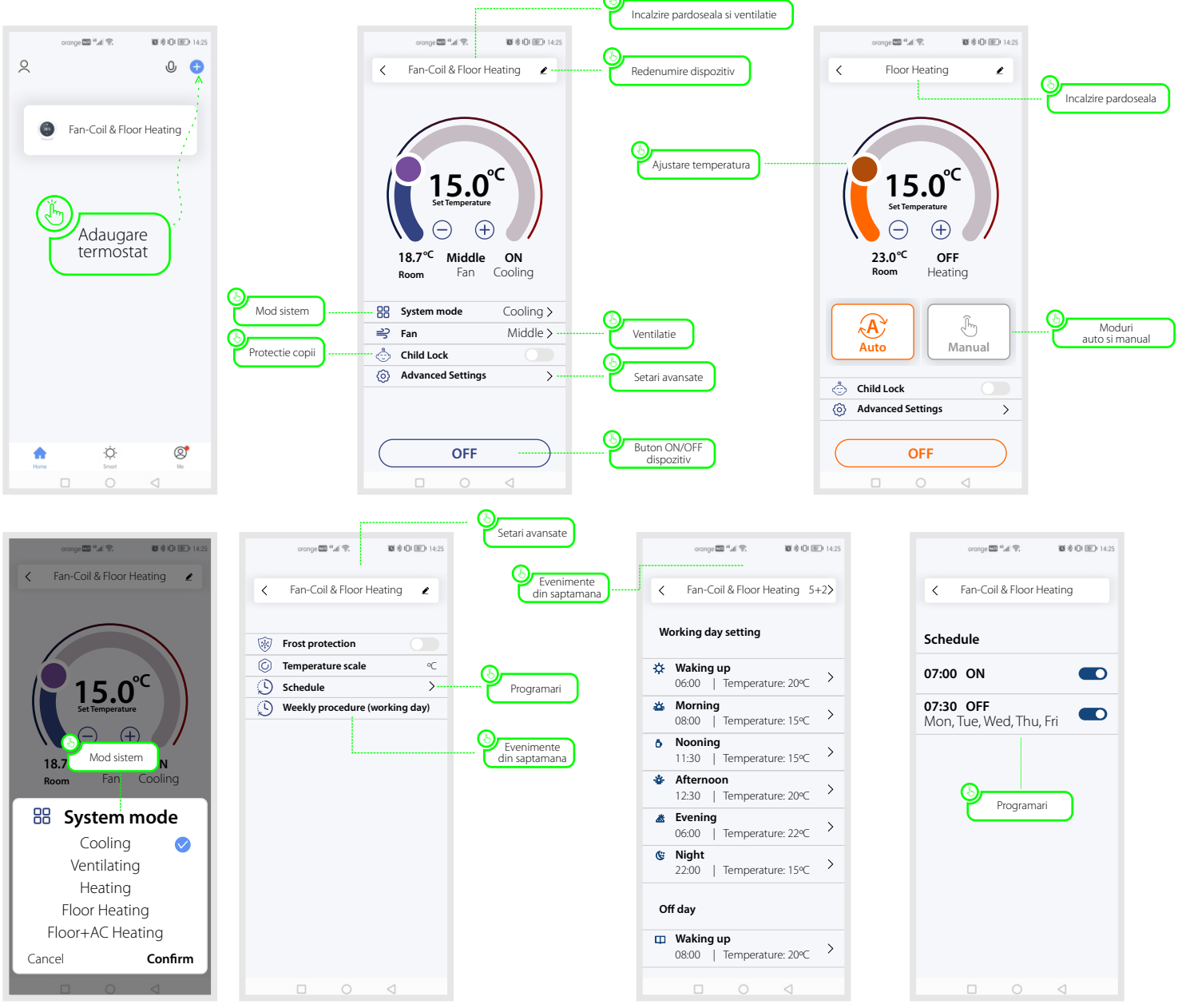